With the upgrade from Core-CT 8.9 to 9.1 the menu location for contracts has changed. Components are now located in the **Procurement Contracts** module. There are two functional changes for Contracts being implemented.

## **Contract Versioning**

## **Understanding Contract Versioning**

Core-CT now allows for creating new versions of an existing contract. Versioning is only used when the Expiration Date of a current contract is being changed. All other changes are made by updating and saving the current version of the contract.

A contract version can have three version statuses:

- Draft
- Current
- History

A contract can have only one Draft version and one Current version, but may have multiple History versions.

Version, Version Status, and Expiration Date are displayed in contract search results so users don't have to go into the contract pages to see this type of change.

| Contract Entry                                                                                                    |         |                                    |                 |                     |                                                                                                    |              |                      |                                                                                                    |                                                                                                    |                                                                                                    |                       |
|----------------------------------------------------------------------------------------------------|---------|------------------------------------|-----------------|---------------------|----------------------------------------------------------------------------------------------------|--------------|----------------------|----------------------------------------------------------------------------------------------------|----------------------------------------------------------------------------------------------------|----------------------------------------------------------------------------------------------------|-----------------------|
| Enter any information you h                                                                                                    | ave and | I click Sec                        | irch. Lea       | ve fields bl        | ank for a list of                                                                                                    | fall values. |                      |                                                                                                    |                                                                                                    |                                                                                                    |                       |
| Find an Existing Value                                                                                                    | ådd a   | New Vab                            | 16.             |                     |                                                                                                    |              |                      |                                                                                                    |                                                                                                    |                                                                                                    |                       |
| + Search Criteria                                                                                                    |         |                                    |                 |                     |                                                                                                    |              |                      |                                                                                                    |                                                                                                    |                                                                                                    |                       |
| SettD:                                                                                                    | = •     |                                    | STATE           |                     | 9.                                                                                                    |              |                      |                                                                                                    |                                                                                                    |                                                                                                    |                       |
| Contract ID:                                                                                                    | begins  | swith 👻                            | 14DOT           | 1112AA              | 1                                                                                                    |              |                      |                                                                                                    |                                                                                                    |                                                                                                    |                       |
| Contract Version:                                                                                                    | ±       | ~                                  |                 |                     |                                                                                                    | 1.5          |                      |                                                                                                    |                                                                                                    |                                                                                                    |                       |
| Version Status:                                                                                                    | =       | ~                                  |                 |                     |                                                                                                    | ~            |                      |                                                                                                    |                                                                                                    |                                                                                                    |                       |
| Contract Process Option                                                                                                    | =       |                                    |                 | 9                   |                                                                                                    |              |                      |                                                                                                    |                                                                                                    |                                                                                                    |                       |
| Short Vendor Name:                                                                                                    | begins  | s with 💌                           | Draft           |                     |                                                                                                    |              |                      |                                                                                                    |                                                                                                    |                                                                                                    |                       |
| Vendor Name:                                                                                                    | begins  | i with 👻                           | History         |                     |                                                                                                    | 100          |                      |                                                                                                    |                                                                                                    |                                                                                                    |                       |
| Master Contract ID:                                                                                                    | begins  | swith 💌                            |                 |                     | 9                                                                                                    |              |                      |                                                                                                    |                                                                                                    |                                                                                                    |                       |
| Correct History                                                                                                    | ase Sen | sitive                             |                 |                     |                                                                                                    |              |                      |                                                                                                    |                                                                                                    |                                                                                                    |                       |
| Search Clear                                                                                                    |         |                                    | 0               | week College        | 14                                                                                                    |              |                      |                                                                                                    |                                                                                                    |                                                                                                    |                       |
| George Circol                                                                                                    | asic be | arch 12                            | 2018 25         | carch Crnet         | 13                                                                                                    |              |                      |                                                                                                    |                                                                                                    |                                                                                                    |                       |
| Search Results                                                                                                    |         |                                    |                 |                     |                                                                                                    |              |                      |                                                                                                    |                                                                                                    |                                                                                                    |                       |
| View All                                                                                                    |         |                                    |                 |                     |                                                                                                    |              |                      |                                                                                                    |                                                                                                    | First a 1-                                                                                                    | a er a (k) Last       |
| Settil Contract.10                                                                                                    | tract   | State Ide<br>Contract              | ntified<br>Type | Version<br>Status   | Contract<br>Process<br>Option                                                                                                    | Vendor ID    | Short Vendor<br>Name | Vendor Name                                                                                                    | Expire Date                                                                                                    | Contract<br>Status                                                                                                    | Master<br>Contract ID |
| STATE 14DOT1112A4 3                                                                                                    |         | Statewic                           | 2               | Draft               | Order                                                                                                    | 0000010009   | 051043422F-001       | SUBURBAN STATIONERS INC                                                                                                    | 01/30/2015                                                                                                    | Open                                                                                                    | (black)               |
| STATE 14DOT1112A4 2                                                                                                    |         | Statewic                           | 9               | Current             | Order                                                                                                    | 0000010009   | 061043422F-001       | SUBURBAN STATIONERS INC                                                                                                    | 01/30/2015                                                                                                    | Approved                                                                                                    | (black)               |
| the second second secon |         | THE R. L. LEWIS CO., LANSING MICH. |                 | 1 28 Bring Brandson | Contraction of the second second seco | 00000040000  | AP4525100P 004       | THE REAL PROPERTY AND A REAL PROPERTY AND A RE | A set of the set of the set of | and the second second se |                       |

Adding a New Contract Version Navigation: Procurement Contracts > Add/Update Contracts

Click the **New Version** button.

| ORACLE                     |                         |                         | Home   Wortlist                             | Performance Trace   Add to Pavorites   Sign a |
|----------------------------|-------------------------|-------------------------|---------------------------------------------|-----------------------------------------------|
| avorites Main Menu > Pro   | curement Contracts > Ad | d/Update Contracts      | and the second second second                |                                               |
| Contract                   |                         |                         | ត្វារម                                      | w Window ③Help 📝 Personalize Page 🗐 http      |
| Contract Entry             |                         |                         |                                             |                                               |
| Contract                   |                         | 111.00                  |                                             |                                               |
| SettD:                     | STATE                   | Version                 | <u>Version</u><br>1 Status                  | Current                                       |
| *Status:                   | Approved                | New                     | Version Appro                               | ved Date: 01/17/2013                          |
| Administrator/Buyer:       | 1.000000                |                         | 6                                           |                                               |
| Header                     | Statewide               |                         | Add Comments                                | 1000100                                       |
| Process Option:<br>Vendor: | Purchase Order          |                         | Contract Activities<br>Primary Contact Info | Document Status<br>Thresholds & Notifications |
| Vendor ID:                 | 0000010009              | SUBURBAN STATIONERS INC | Contract Releases                           | View Changes                                  |
| Expire Date:               | 01/17/2013              |                         | Amount Summary                              |                                               |
| Renewal Date:              |                         |                         | Maximum Amount:                             | 100,000.00 USD                                |
| Currency:                  | USD CRRNT               |                         | Line Item Released Amount:                  | 0.00                                          |
| Primary Contact:           |                         |                         | Category Released Amount:                   | 0.00                                          |
| Vendor Contract Date       |                         |                         | Open Item Released Amoun                    | 1,820.00                                      |
| Address counter were       |                         |                         | PCard Swipe Amount:                         | 0.00                                          |

Enter the **Extend Reason Code.** In this example a standard comment is entered. The user should provide a more complete **Comment** based on the circumstances for the contract extension.

| Cotton OTATE | Contract ID: 44DOT444044 |        |
|--------------|--------------------------|--------|
| SeuD: STATE  | CONTRACTID: 14DOTTTTZAA  |        |
| Reason Code: | EXTEND                   |        |
| Comment:     | Extend Contract Dates    | L. 200 |
|              |                          |        |
|              |                          |        |
| Use Same Rea | son Code                 |        |

A draft version of the contract displays in an **Open Status.** Change the **Expire Date**.

| Contract Entry         |                     |                         |                             |                            |             |
|------------------------|---------------------|-------------------------|-----------------------------|----------------------------|-------------|
| Contract               | 07175               | Contract                | Version                     |                            | _           |
| Contract ID:           | STATE               | Version                 | 2 Status:                   | Draft                      |             |
| Status:                | Open                | Delete                  | Version Approval D          | Je Date:                   | H           |
| Administrator/Buyer:   | [                   | ٩                       |                             |                            |             |
| + Header               |                     |                         |                             |                            |             |
| CT Contract Type:      | Statewide           | ~                       | Add Comments                | Activity Log               |             |
| Process Option:        | Purchase Order      |                         | Contract Activities         | Document Status            |             |
| Vendor:                | 061043422F-001 Q    | Vendor Search           | Primary Contact Info        | Thresholds & Notifications |             |
| "Vendor ID:            | 0000010009          | SUBURBAN STATIONERS INC |                             | View Changes               |             |
| "Begin Date:           | 01/17/2013          |                         | Contract Releases           |                            |             |
| Expire Date:           | 01/17/2014          |                         | Amount Summary              |                            |             |
| Renewal Date:          |                     | ×                       | Maximum Amount              | 100,000.00                 | USD         |
| Currency:              | USD 🤍 CRRNT         | January v 2015 v        | Line Item Released Amount:  | 0.00                       |             |
| Primary Contact        |                     | S H T W T F S           | Category Released Amount:   | 0.00                       |             |
| Vandor Contract Bab    |                     | 1 2 3                   | Open Item Released Amount:  | 1,820.00                   |             |
| venoor contractives.   | All using state BLI | 4 5 6 7 8 9 10          | PCard Swipe Amount:         | 0.00                       |             |
| Description:           | Pri using state bu  | 11 12 13 14 15 16 17    | Total Released Amount:      | 1,820.00                   |             |
| Master Contract ID:    |                     | 18 19 20 21 22 23 24    | Remaining Amount:           | 98,180.00                  |             |
| Tax Exempt             |                     | 25 26 27 28 29 30 31    | Remaining Percent:          | 98.18                      | 8           |
| Order Contract Options |                     |                         |                             | Description of the second  | -2.5-000-04 |
| Allow Multicurrency PO | Allow Open          | Current Date            | Must Use Contract Rate Date | Rate Date:                 | 01/17/20    |

The draft can be saved in an **Open** status or changed to **Approved** if the user making the update is also authorized to approve.

| Seti0:               | STATE                 | CONTRACTO               | t version              | - A 6 3                    |     |
|----------------------|-----------------------|-------------------------|------------------------|----------------------------|-----|
| Contract ID:         | 14D0T1112AA           | Versio                  | n:2 \$ta               | itus: Draft                |     |
| Status:              | Approved              |                         | App                    | proval Due Date:           |     |
| Administrator/Buyer: |                       |                         |                        |                            |     |
| - Header             |                       |                         |                        |                            |     |
| CT Contract Type:    | Statewide             | 3                       | Add Comments           | Activity Log               |     |
| Process Option:      | Purchase Order        |                         | Contract Activities    | Document Status            |     |
| Vendor:              | 061043422F-001        |                         | Primary Contact Info   | Thresholds & Notifications |     |
| Vendor ID:           | 0000010009            | SUBURBAN STATIONERS INC | Contract Releases      | View.Changes               |     |
| Begin Date:          | 01/17/2013            |                         | Somesticest            |                            |     |
| Expire Date:         | 01/30/2015            |                         | Amount Summary         |                            |     |
| Renewal Date:        |                       |                         | Maximum Amount:        | 100.000.00                 | USD |
| Currency:            | USD CRRNT             |                         | Line Item Released Amo | unt: 0.00                  |     |
| Primary Contact      |                       |                         | Category Released Amo  | unt: 0.00                  |     |
| Vendor Contract Ref: |                       |                         | Open Item Released Am  | ount: 1,820.00             |     |
| Description          | All union state fills |                         | Total Released Amount: | 1 820 00                   |     |
| Description.         | wild and a rest pore  |                         |                        | 1.020.00                   |     |
| Master Contract ID:  | 1                     |                         | Remaining Amount:      | 98,180,00                  |     |
| I lax Exempt         |                       |                         | Remaining Percent:     | 98.19                      |     |

Once a contract version is saved with an **Approved** status it becomes the **Current** version. The screenshot below shows the **Contract Search** page. Both versions are listed, each with a different **Version Status** and **Expiration Date.** 

| Contract Entry              |                  |                       |                |                            |            |                      | 100                     | ight transport | Ginte              | and web               |
|-----------------------------|------------------|-----------------------|----------------|----------------------------|------------|----------------------|-------------------------|----------------|--------------------|-----------------------|
| Enter any information you h | ave and click Se | arch. Leave fie       | alds blank for | a list of all value        | es.        |                      |                         |                |                    |                       |
| Find an Existing Value      | Add a New Va     | lue                   |                |                            |            |                      |                         |                |                    |                       |
| - Search Criteria           |                  |                       |                |                            |            |                      |                         |                |                    |                       |
| SetID:                      | = 🛩              | STATE                 |                | 9                          |            |                      |                         |                |                    |                       |
| Contract ID:                | begins with      | 14D0T1112             | 44             |                            |            |                      |                         |                |                    |                       |
| Contract Version:           | E 9              |                       |                | 100                        |            |                      |                         |                |                    |                       |
| Contract Process Ontion     |                  |                       |                | ~                          |            |                      |                         |                |                    |                       |
| Short Vendor Name:          | begins with      |                       |                | Q                          |            |                      |                         |                |                    |                       |
| Vendor Name:                | begins with 👻    |                       |                | 9                          |            |                      |                         |                |                    |                       |
| Master Contract ID:         | begins with 💌    |                       |                | 0                          |            |                      |                         |                |                    |                       |
| Correct History             | ase Sensitive    |                       |                |                            |            |                      |                         |                |                    |                       |
| Search Clear g              | asic Search      | Save Search           | Criteria       |                            |            |                      |                         |                |                    |                       |
| Search Results              |                  |                       |                |                            |            |                      |                         |                |                    |                       |
| Mew All                     |                  |                       |                |                            |            |                      |                         |                | First 🗐            | 1202 🗐 Li             |
| SettD Contract ID Ver       | tract State J    | dentified<br>sct Type | Version Status | Contract<br>Process Option | Vendor 10  | Short Vendor<br>Name | Vendor Name             | Expire Date    | Contract<br>Status | Master<br>Contract ID |
| STATE 14DOT1112A42          | Statev           | obe                   | Current        | Order                      | 0000010009 | 061043422F-001       | SUBURBAN STATIONERS INC | 01/30/2015     | peroved            | (blank)               |
| STATE 14D0T1112AA1          | Statev           | ode                   | History        | Order                      | 0000010009 | 061043422F-001       | SUBURBAN STATIONERS INC | 01/17/2014     | pevolad            | (blank)               |

# **Review Contract Change History**

Changes made to a contract are tracked in Core-CT. Use the **Contract Change History** page to review changes to the contract header or a contract line.

Navigation: Procurement Contracts > Review Contract Information > Contract Change History

(Users with access to Add/Update Contracts can click the View History link on Contract Header page.)

The **Contract Header** page displays. This and **Contract Line** are the only pages being used to review change history.

## Search

The top section of each page allows the user to define search criteria that limits the number of contract history records returned for the search.

## Results

The results section at the page bottom is organized into collapsible sections.

For example, the **Contract Header** results section displays key fields including:

Version Displays the contract version.

Sequence Indicates how many times the contract has been changed.

Change Type Can be Change or Original

Description and Value will vary with the change.

Each change event is associated to a Change Order Status row.

| ORACLE                                                |                                       |                                                                                                    | Home                                | Worklat    Performance Trac | e   Additu Favorites                       | San               |
|-------------------------------------------------------|---------------------------------------|----------------------------------------------------------------------------------------------------|-------------------------------------|-----------------------------|--------------------------------------------|-------------------|
| Contract Header                                       | > Procurem<br>Contract Line<br>Contra | egt Contracts > Review Contract Informa<br>Control Control Contro | ton > Contract Change History       | New Window (2) Help         | Personalize Page                           | ntt;              |
| Check the records yo                                  | a wish to view                        | v, and optionally, select a field on that record.                                                                                                    | an ann is                           |                             |                                            |                   |
| Contract Header                                       |                                       |                                                                                                    | Changed Field:                      | 9.                          |                                            |                   |
| PO Defaults                                           | 2277                                  |                                                                                                    | Changed Field:                      | 9,                          |                                            |                   |
| Thresholds and                                        | 15<br>Notifications                   |                                                                                                    | Changed Field:                      | 4                           |                                            |                   |
| Search and Friter                                     | soleria                               |                                                                                                    | Changed Field:                      |                             |                                            |                   |
| Reason Code:<br>From Date:<br>Version From:<br>Search | Ci                                    | a To                                                                                                    | Date:<br>Insion To:<br>Collapse All |                             |                                            |                   |
| Version Sequence                                      | Change                                | Description                                                                                                    | Value                               | Executive<br>Modified By    | Last Changed                               | Rea               |
| 1 9                                                   | Change                                | Change Order Source                                                                                                    | ONIL                                | MarquesA                    | 02/14/13 10:03:584M                        | 400               |
| 1 9                                                   | Change                                | Contract Status                                                                                                    | c                                   | \$farquesA                  | 02/14/13 10:03:58AM                        | CMAR              |
|                                                       |                                       |                                                                                                    |                                     |                             |                                            | ADO               |
| 8                                                     | Change                                | Allow Open Item Reference                                                                                                    | N                                   | MarguesA                    | 02/14/13 10:03:38AM                        | ADD               |
| 1 8                                                   | Change                                | Allow Open Item Reference .                                                                                                    | N<br>ONL                            | MarquesA<br>MarquesA        | 02/14/13 10:03:38AM<br>02/14/13 10:03:38AM | 400<br>400<br>400 |

The **Contract Line** page looks similar but options are appropriate for finding and reviewing contract line changes.

| d d d    |
|----------|
| a a a    |
| a.       |
| <u> </u> |
|          |
|          |
|          |
|          |
| H        |
| a.       |
| R        |
|          |
| Q        |
| 9        |
| R.       |
|          |
|          |

The following image shows the page with the **Contract Lines** and **Unit of Measure** options unchecked at the top so those result sections are hidden at the bottom.

| inchart M                             | inoder         | Contract                                    | Line Contrac       | Calegoor          | Header Enr        | eement Line in                                                                                                    | reement Calegory Agree | Ineme    | S 555       |
|---------------------------------------|----------------|---------------------------------------------|--------------------|-------------------|-------------------|----------------------------------------------------------------------------------------------------|------------------------|----------|-------------|
|                                       | (CO'O'GI       | - Sheddenhand                               |                    | ( states (pro)    | ( ) a second regi | Contraction of the state of the state of the | sector sector          |          |             |
| SetID:                                | STA            | Co                                          | ntract ID:         | 14D0T00           | 0344              |                                                                                                    |                        |          |             |
| heck the                              | records        | s you wish b                                | o view, and option | ally, select a fi | eld on that n     | ecord.                                                                                                    |                        |          |             |
| Contra                                | act Line       | )                                           |                    |                   |                   | Changed Field:                                                                                                    |                        | 9        |             |
| Unit of                               | f Measu        | re                                          |                    |                   |                   | Changed Field:                                                                                                    |                        | Q.       |             |
| <ul> <li>Distrit</li> </ul>           | bution D       | etails                                      |                    |                   |                   | Changed Field:                                                                                                    | a.                     |          |             |
| Price                                 | Adjustr        | nents                                       |                    |                   |                   | Changed Field:                                                                                                    |                        | Q.       |             |
| Search<br>nter any                    | addition       | or Criteria<br>al séarch or<br>earch to vie | filter information | you have. Leav    | e fields blar     | nk for all the                                                                                                    |                        |          |             |
| odified                               | Br             | earching ne                                 | n ere reguna.      |                   |                   | a                                                                                                    |                        |          |             |
| eason (                               | ode:           |                                             | -                  | 0                 |                   |                                                                                                    |                        |          |             |
| rom Dat                               | 0.             |                                             |                    | 3                 |                   | To Date:                                                                                                    |                        | 3        |             |
| ersion F                              | romc           |                                             | Q                  |                   |                   | Version To:                                                                                                    | 9                      |          |             |
|                                       | 00246          |                                             |                    |                   |                   | Line To:                                                                                                    |                        |          |             |
| Ine From                              | nt<br>et Lines | Filter                                      |                    |                   |                   | Cane For                                                                                                    |                        |          |             |
| Contract Lotes Filtes                 |                |                                             | 2                  |                   | Category:         |                                                                                                    | 9                      |          |             |
| tem ID:                               |                |                                             |                    |                   | canegos p.        |                                                                                                    |                        |          |             |
| Vendor's Catalog:<br>Manufacturer ID: |                | log:                                        |                    |                   |                   | Vendor item ID:                                                                                                    |                        | Q        |             |
|                                       |                | a                                           |                    |                   | q                 |                                                                                                    |                        |          |             |
|                                       |                | a man a                                     |                    |                   |                   | 2 instances                                                                                                    |                        |          |             |
| Sear                                  | ich            |                                             | Clear              |                   | Er                | pand All                                                                                                    | Collap                 | ise All  |             |
| Distribu                              | ution De       | Tails<br>Deserves                           | The second second  | -                 | Change            |                                                                                                    |                        |          | Data.       |
| ersion                                | Line           | Туре                                        | Line               | Sequence          | Type              | Description                                                                                                    |                        | Value    | Modified By |
|                                       | 1              | PO                                          | 1                  | 3                 | Change            | Account                                                                                                    |                        | 54050    | MarquesA    |
|                                       | 1              | PO                                          | 1                  | 3                 | Change            | Change Order So                                                                                                    | urce                   | ONL.     | MarguesA    |
|                                       | 1              | PO                                          | 1                  | 2                 | Change            | Account                                                                                                    |                        | 54060    | MarguesA.   |
|                                       | 1              | PO                                          | 1                  | 2                 | Change            | Change Order So                                                                                                    | urce                   | OFIL.    | MarquesA    |
|                                       | 1              | PO                                          | 1                  | 1                 | Change            | Account                                                                                                    |                        | 54050    | MarquesA    |
|                                       | 1              | PO                                          | 1                  | 1                 | Change            | Change Order Source                                                                                                    |                        | ONL      | MarquesA    |
|                                       | 1              | PO                                          | 1                  | 0                 | Original          | Account                                                                                                    |                        | 54060    | MarquesA    |
|                                       | 1              | PO                                          | 1                  | 0                 | Original          | GL Business Unit                                                                                                    | E.                     | STATE    | MarquesA    |
|                                       | 1              | PO                                          | 1                  | 0                 | Original          | Change Order So                                                                                                    | urce                   | ONL      | MarguesA    |
|                                       | 1              | PO                                          | 1                  | 0                 | Original          | Department                                                                                                    |                        | DOT57781 | MarguesA    |
| Drice 4                               | Genetaria      | note.                                       |                    | -                 | <u>^</u>          |                                                                                                    |                        |          |             |
| erales.                               | Line           | Effective                                   | Price              | Minimum           | Secure            | Change                                                                                                    | intion                 | Vision   |             |
| 12.71                                 | entre .        | Date                                        | Sequence           | Quantity          | 0                 | Type                                                                                                    |                        |          |             |

In this example the change activity is in **Distribution Details** section shown. The **Sequence** column shows three changes and the original values of the updated distributions on **Line 1**.